## TH-2005 EXCEL PROGRAMMABLE THERMOSTAT USER'S GUIDE (E-Series)

1

2

This large LCD display thermostat series comprises 6 models with same two sizes of plastic housing. Application of this thermostat covers Heating, Fancoil and Floor-Heating.

Please take some moment to read this user's guide before begin use of thermostat.

#### Content

| Choosingllocation For             |                               |
|-----------------------------------|-------------------------------|
| Installation & Replace Batteries1 | Program Setting <b>7-D</b> 11 |
| Start Installation2               | COPY function                 |
| Wiring                            | in <b>7-d</b> 12              |
| Battery Operate Model3            | Programming for 5+2D13        |
| Line Voltage Model4               | Factory Preset (default)      |
| To Use Window Contact5            | Programs14                    |
| To Use Remote-sensor6             | To Use Override               |
| Floor Heating7                    | Function15                    |
| Model Specs Descriptions &        | To Erase Memory               |
| Internal Setting                  | Backup(EEPROM)16              |
| Internal Setting-factory Preset8  | Backlight Option17            |
| Model Descriptions & Specs9       |                               |
| Start Programming Thermostat      |                               |
| Description For Key Pads10        |                               |

#### **Choosing location for INSTALLATION**

For obtaining thermostat's best performance upon using, recommend user to follow up with precaution listed below.

- (1). Place thermostat on wall inside the room approximate 1.5 meter above floor.
- (2). Avoid position where temperature sensing easily interfered by ambience, such as, directly exposed to Sun-Light, too near to any Heat-Generate devices/refrigerator, right next to entrance/exit/window, etc.
- (3). Prevent thermostat from installed at position that furniture may interfere air-flow, stagnant air-flow location is not suitable for installing thermostat.
- (4). Keep thermostat away from high humid ambience, high humidity is hazardous to thermostat's operational duration,
- (5). It's crucial, before installing thermostat, make sure house renovation is finished, no tacky painting/plaster is right on thermostat's installing position.
- (6). To level thermostat prior to installation is not necessary

### START INSTALLATION

(1). How to open top housing

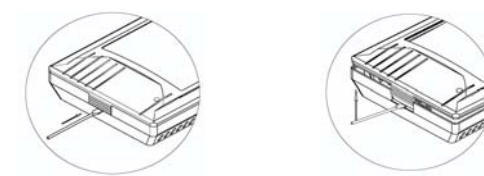

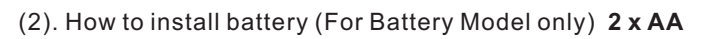

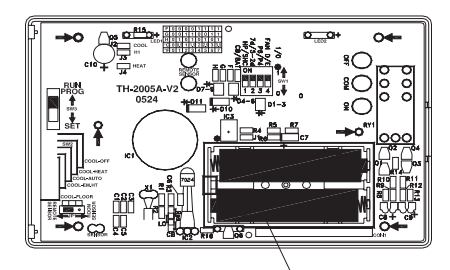

BATTERY 1.5V "AA" \*2pcs

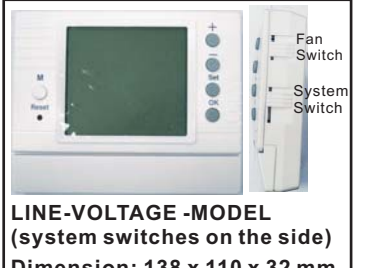

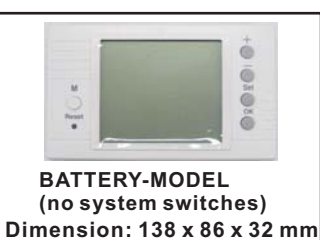

Dimension: 138 x 110 x 32 mm Dimens

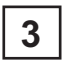

4

# WIRING – Battery Operate Model

Unscrew to take safety cover off and to start wiring as illustration

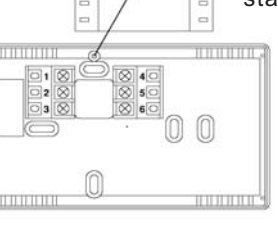

1 2 3 4 5 6

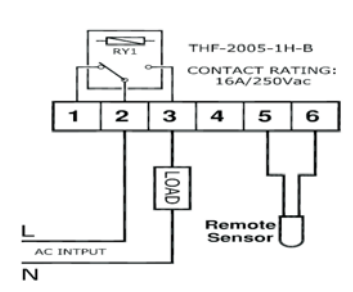

# N WIRING – Line Voltage Model

LOAD

TH-2005-1H-B

CONTACT RATING: 16A/250Vac

#### THA-2005-1H1C1F-2-0 1 2 3 7 8 10 4 9 N L RemoteRemote AC IN AC IN HEAT w COOL COM FAN w enso Ν FAN HEAT COOL **OPEN**CONTROL

# THA-2005-1H1C1F-2-0(Line-Voltage-Model) Preset HP

#### TH-2005-1CAF-2-0 1 2 3 4 5 6 7 8 9 10 Ν L AC IN AC IN FAN FAN emo emo w cool сом w LO н Ν ı Fan-Switch + **ON/AUTO** FAN CLOSEUNORMAL OPENICONTROL O COOL System-Switch Cool-Off 먂 N AC INTPUT

### TH-2005-1CAF-2-0(Line-Voltage-Model) Preset SHC

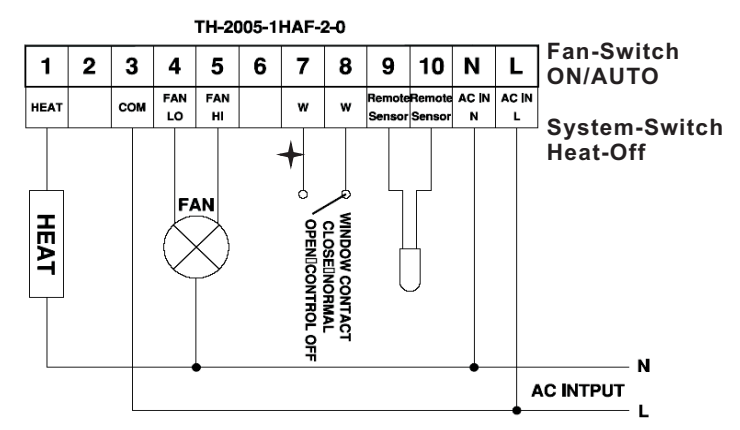

#### TH-2005-1HAF-2-0(Line-Voltage-Model) Preset HP

#### WINDOW CONTACT:

Terminal 7 & 8 shorted by wire upon shipping thermostat., when it is Disconnected, Heat/Cool/Fan

Output will be Cut-Off. This special-made mechanism is for extensional ON/OFF control purpose. Please do not take wire off terminal 7 & 8 unless WINDOW-CONTACT Function shall be in use.

**Changing Jumper**" position accordingly if users wants to select Remotesensor to command thermostat.

"JP1" (Jumpered position on PCB) shown as Figure on the right.

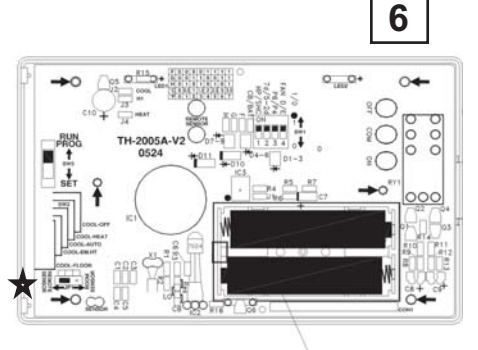

BATTERY 1.5V "AA" \*2pcs

5

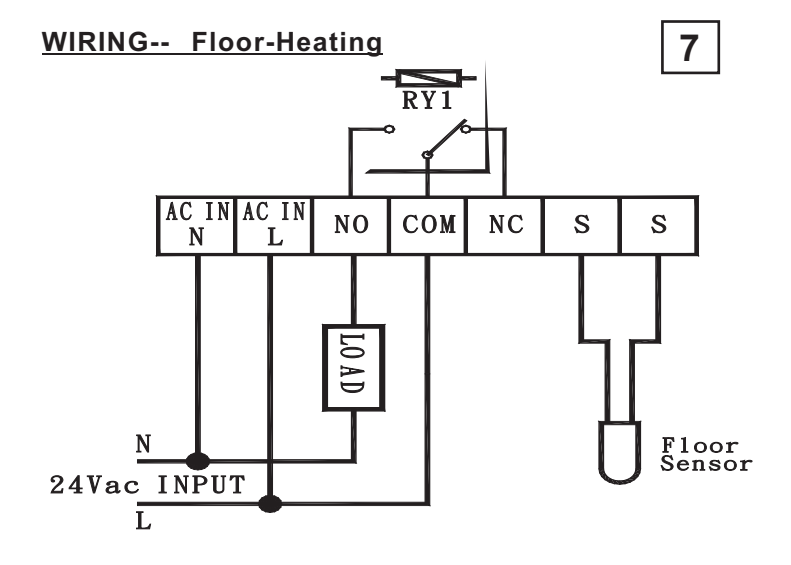

#### **INTERNAL SETTING BY FACTORY PRESET** (UPON ORDERING)

- -Preset Cool or Heat on Battery-Operate models, preset Heat only on Floor-Heating model.
- 2-HP/SHC mode selection by preset. HP : 3-minute Delay-start-protection works in both Heating and Cooling.
  - **SHC** : 3-minute Delay-start-protection works in Cooling only.
- 3-7d/5-2d : Day-Program period(event) by preset
- 4 P6/P4 : 6 or 4 Program period(event) per day by preset.

#### **Model Descriptions & Specs**

| Model<br>NO.<br>Specs                   | TH-2005<br>-1H-B-0     | THF-2005<br>-1H-B-0    | THF-2005<br>-1H-3<br>-0/CB | TH-2005<br>-1HAF<br>-2-0/CB              | TH-2005<br>-1CAF-2<br>-0/CB              | THA-2005<br>-1H1C1F<br>-2*3-0/CB |  |
|-----------------------------------------|------------------------|------------------------|----------------------------|------------------------------------------|------------------------------------------|----------------------------------|--|
| Operating<br>Power                      | 2 x AA<br>1.5V x 2 pcs | 2 x AA<br>1.5V x 2 pcs | 24 VAC                     | 240 VAC                                  | 240 VAC                                  | *224 VAC<br>*3240 VAC            |  |
| Terminal<br>Output                      | Dry<br>Contact         | Dry<br>Contact         | Dry<br>Contact             | Dry Dry<br>Contact Contact               |                                          | Dry<br>Contact                   |  |
| Contact<br>Rating                       | 16 AMP<br>250 VAC      | 16 AMP<br>250 VAC      | 16 AMP<br>250 VAC          | 7 AMP 7 AMP<br>250 VAC 250 VAC           |                                          | 7 AMP<br>250 VAC                 |  |
| System<br>Switch                        |                        |                        |                            | Heat-Off                                 | Cool-Off                                 | Heat-Off<br>-Cool-Auto           |  |
| Fan<br>Switch                           |                        |                        |                            | On/Auto<br>(speed<br>Hi-Lo<br>Automatic) | On/Auto<br>(speed<br>Hi-Lo<br>Automatic) | On/Auto                          |  |
| 3-minute<br>Delay<br>Start              | No                     | No                     | No                         | Yes                                      | Yes                                      | Yes                              |  |
| Purge<br>(Fan Delay<br>Stop)            | No                     | No                     | No                         | Yes                                      | Yes                                      | Yes                              |  |
| Window<br>Contact                       | No                     | No                     | No                         | Yes                                      | s Yes                                    |                                  |  |
| Remote<br>Sensor<br>Control<br>Function | No                     | No                     | No                         | Yes Yes                                  |                                          | Yes                              |  |
| Floor<br>Heating                        | No                     | Yes                    | Yes                        | No                                       | No                                       | No                               |  |
| Cool<br>or<br>Heat                      | Preset<br>Heat         | Preset<br>Heat         | Preset<br>Heat             | Preset<br>Heat                           | Preset<br>Cool                           | By System<br>Switch              |  |
| Backlight                               | No                     | No                     | Optional                   | Optional                                 | Optional                                 | Optional                         |  |

\*Large LCD Display 72 x 64 mm. \*Interactive program setting pattern.

\*EEPROM Memory backup. \*Temperature Display Range 0°C ~ 50°C/32°F ~ 122°F

\*Temperature Control Range Heat: 5°C ~ 35°C/41°F ~ 95°F Cool: 6°C ~ 36°C/43°F ~ 97°F

Floor-Heating: 5°C ~ 45°C/41°F ~ 113°F

\*24H/12H Format selectable by programming. \*6/4 program(ON/OFF)-period by factory preset.

\*7-day/5-2-day day-program by factory preset.

\*Switching Differential: 0.5°C-1.0°C/1°F-2.0°F selectable by programming. \*Purge: Fan 90 seconds delay-off for use of residue energy in pipe. \*Automatic Hi-Lo Fan Speed

by Switching-differential.( 1CAF/1HAF models only)

\*Remote-Sensor for distant temperature

sensing and control. \*Built-in room temperature sensor

\*Floor-Heating Model. \*Auto-Change-Over Model available.

\*Heat-Cool Dead-band(Minimum Gap) 2°F/1°C

\*COPY function for programs setting

\*3-Minute delay-start for energy saving, and system protection. (By factory preset)

\*Window-Contact for Energy saving \*Back-light ( Optional)

9

8

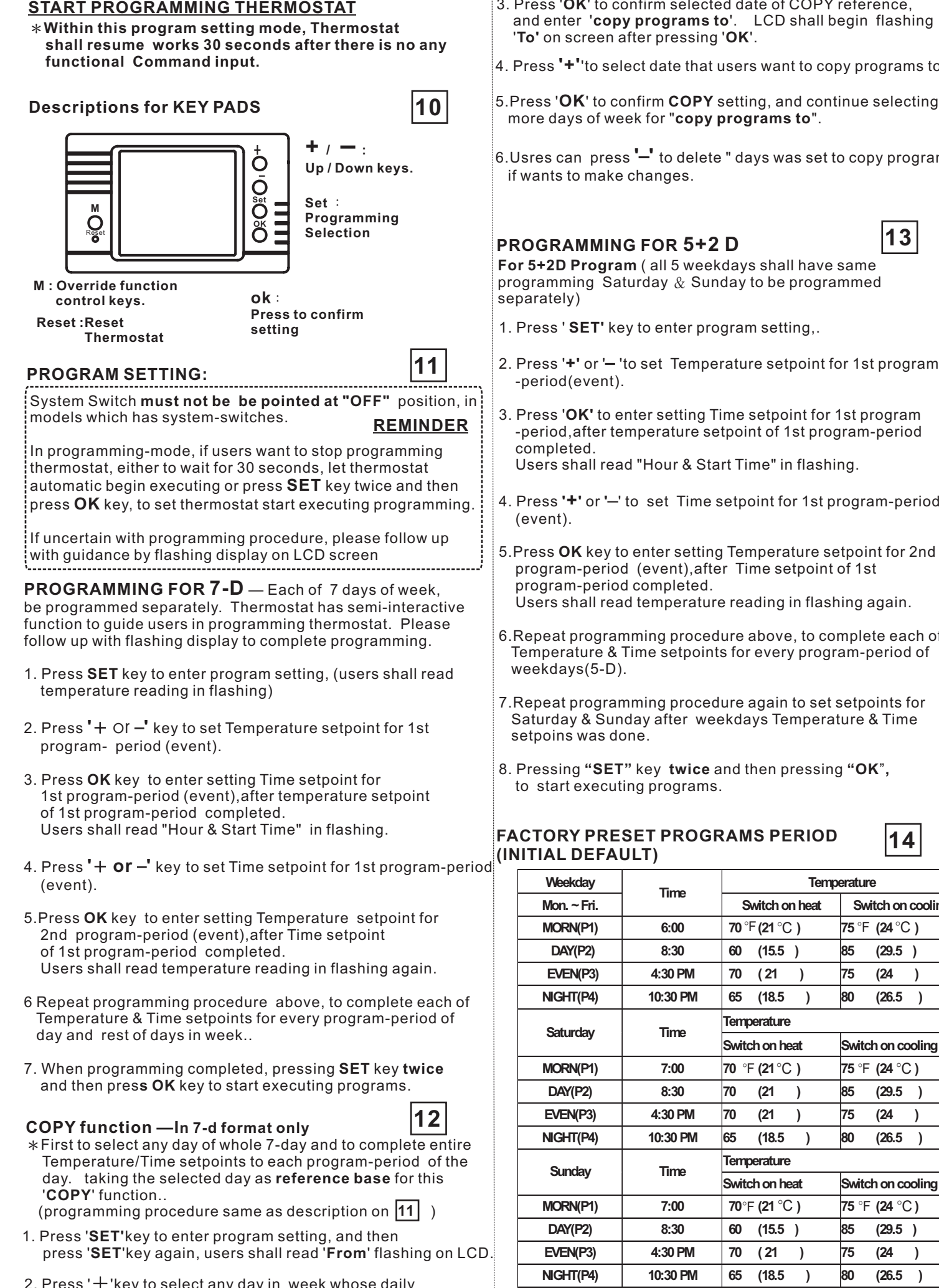

**Factory Preset** Mode 5+2d P4

2. Press '+'key to select any day in week whose daily program-period setting was completed. Taking this day as **COPY** reference.

- 3. Press 'OK' to confirm selected date of COPY reference, and enter 'copy programs to'. LCD shall begin flashing
- 4. Press '+' to select date that users want to copy programs to.
- 5. Press 'OK' to confirm COPY setting, and continue selecting
- 6.Usres can press '-' to delete " days was set to copy programs.

13

For 5+2D Program (all 5 weekdays shall have same programming Saturday & Sunday to be programmed

- 2. Press '+' or '- 'to set Temperature setpoint for 1st program
- 3. Press 'OK' to enter setting Time setpoint for 1st program -period, after temperature setpoint of 1st program-period Users shall read "Hour & Start Time" in flashing.
- 4. Press '+' or '-' to set Time setpoint for 1st program-period
- 5. Press **OK** key to enter setting Temperature setpoint for 2nd program-period (event), after Time setpoint of 1st Users shall read temperature reading in flashing again.
- 6.Repeat programming procedure above, to complete each of Temperature & Time setpoints for every program-period of
- 7.Repeat programming procedure again to set setpoints for Saturday & Sunday after weekdays Temperature & Time
- 8. Pressing "SET" key twice and then pressing "OK",

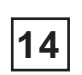

Switch on cooling

(29.5)

(24 )

(26.5 )

(29.5 )

(26.5

(29.5)

)

)

(24

(26.5

)

)

(24

| Mon Tuo       | Time    | Temperature                      |                |   |                      |               |   |
|---------------|---------|----------------------------------|----------------|---|----------------------|---------------|---|
| Wed, Thu, Fri |         | Switch on heat Switch on cooling |                |   |                      | ı             |   |
| MORN(P1)      | 6:00    | 70° <b>F</b>                     | (21° <b>C</b>  | ) | 75 ° <b>F</b>        | (24° <b>C</b> | ) |
| DAY(P2)       | 8:30    | 60                               | ( 15.5         | ) | 85                   | (29.5         | ) |
| NOON(P3)      | 12:00pm | 70                               | (21            | ) | 75                   | (24           | ) |
| BREAK(P4)     | 2:00pm  | 60                               | (15.5          | ) | 85                   | (29.5         | ) |
| EVEN(P5)      | 4:30pm  | 70                               | (21            | ) | 75                   | (24           | ) |
| NIGHT(P6)     | 10:30pm | 65                               | (18.5          | ) | 80                   | (26.5         | ) |
|               | Time    | Temp                             | Temperature    |   |                      |               |   |
| Saturday      |         | Switch on heat                   |                |   | Switch on cooling    |               |   |
| MORN(P1)      | 7:00    | 70 ° <b>F</b>                    | (21° <b>C</b>  | ) | 75 ° <b>F</b>        | (24° <b>C</b> | ) |
| DAY(P2)       | 8:30    | 70                               | (21            | ) | 75                   | (24           | ) |
| NOON(P3)      | 12:00pm | 70                               | (21            | ) | 75                   | (24           | ) |
| BREAK(P4)     | 2:00pm  | 70                               | (21            | ) | 75                   | (24           | ) |
| EVEN(P5)      | 4:30pm  | 70                               | (21            | ) | 75                   | (24           | ) |
| NIGHT(P6)     | 10:30pm | 65                               | (18.5          | ) | 80                   | (26.5         | ) |
|               | Time    | Temperature                      |                |   |                      |               |   |
| Sunday        |         | Switc                            | Switch on heat |   | Switch on<br>cooling |               |   |
| MORN(P1)      | 7:00    | 70° <b>F</b>                     | (21° <b>C</b>  | ) | 75 ° <b>F</b>        | (24° <b>C</b> | ) |
| DAY(P2)       | 8:30    | 70                               | (21            | ) | 75                   | (24           | ) |
| NOON(P3)      | 12:00pm | 70                               | (21            | ) | 75                   | (24           | ) |
| BREAK(P4)     | 2:00pm  | 70                               | (21            | ) | 75                   | (24           | ) |
| EVEN(P5)      | 4:30pm  | 70                               | (21            | ) | 75                   | (24           | ) |
| NIGHT(P6)     | 10:30pm | 65                               | (18.5          | ) | 80                   | (26.5         | ) |

#### \*When choose P4, <u>NOON</u> and <u>BREAK</u> will vanish from screen.

#### Mode 7-d p6 factory preset

1. To program's logic, each day's ending time is at 11:59 in 12H-Format, 23:59 in 24H-Format. Therefore ; do not set 12:00 PM for NIGHT(P4) nor 24:00 for NIGHT(P6).

2. Thermostat is designed to run programs by sequential order, do not set program either "overlap" In time sequence, nor non-sequential Time-setting in program setting, this will lead chaos to Thermostat's operational logic.

REMINDER

15

### **TO USE OVERRIDE FUNCTION**

\*\*\*\*\*\*\*\*\*\*\*\*\*\*\*\*\*\*\*\*\*\*\*System switch must not be At "OFF".

## There are 4 functions comprised.

- A. Temporary Override- Change current Temperature setting until next program's executing.
  - 1. Press '+' or'-' to adjust Temperature. (Temp. Set in flashing)
  - 2. Wait for 10 seconds, thermostat shall automatically run this temporary override function, or to press 'OK' to run (Users shall read "Temporary Override" displayed on LCD screen)
  - 3. Upon Temporary Override is in executing, Press **OK** shall terminate its executing.
- **B.Comfort Override** Change current temperature setting and hold new setting for required hours. Thermostat shall resume its original programmed setting upon Comfort Override executing ceased.
  - 1. Press 'MANUAL' to enter.
  - 2. Press **'+ 'or '- 'to** adjust Temperature. (Temp. Set in flashingon LCD screen)
  - 3. Press **OK** to enter selecting duration of comfort-override executing
  - 4. Press '+'or '--'to set HOURS (minimum 1 hour).
  - 5. Press OK to run Comfort Override.
  - 6.Upon Comfort Override is in executing, Press **OK** again shall terminate this Overrride command.

- **C.Permanent Hold Temperature** Change current temperature setting and to execute new setting permanently Until this command is called off. (by pressing 'OK')
  - 1. Press '**M'** key to enter setting mode.
  - 2. Press '+ or -'to adjust Temperature. (Temp. Set in flashingon LCD screen)
  - 3. Press OK to run Permanent Hold Temperature function. (LCD display shall indicate its executing)
  - 4. Upon Permanent Hold Temperature is in executing, Press **OK** shall terminate this Overrride command.
- D. Temperature Until.(Vacation Hold)-Change current temperature setting and to execute new setting till to specified date.
  - 1. Press '**M'** key to select this Override.
  - 2. Press '+' or '-'to set Temperature setpoint. (Temp. Set in flashing)
  - 3. Press 'OK' to select desired duration of Hold-Temperature Until.
  - 4. Press '+' or '-' to select Month first and then Press **OK** again to select **Day**, using '+'or'-' again to select desired DAY.
  - 5. Press 'OK' to run Hold Temperature Until.
  - 6. Upon Hold Temperature Until. is in executing, Press **OK** shall terminate its executing.

..... In Override setting mode, thermostat shall automatic enter its prior programmed operation, 30 seconds after, if users pending input any new command.

Keep to press M key, users shall read Override modes appears on LCD screen in sequence. REMINDER

Please follow up with guidance by flashing on LCD screen

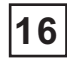

## TO ERASE MEMROY BACKUP (EEPROM)

Pressing 'OK' and '-' two keys together for 6 seconds, "Reset" shall appear on LCD display, then to press "Reset" key on Front housing, all previous setting shall be deleted, thermostat shall resume its factory preset program

# **BACKLIGHT OPTION**

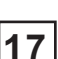

(For Line-Voltage models only)

Pressing 'OK' and hold then pressing '+to select 'BACKLIGHT' mode. On top left of LCD screen, users shall read indication by different graphic of "BULB", each of them stands for;

(when "Bulb" vanished from screen, Backlight function is off)

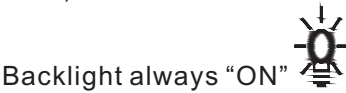

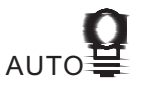